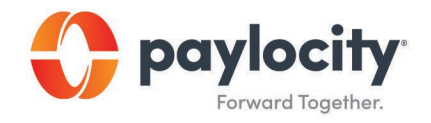

## Welcome to Paylocity

## Self-register as a New User with Paylocity

## **Registering via the Paylocity Mobile App**

1. Download the mobile app from the App Store or Google Play

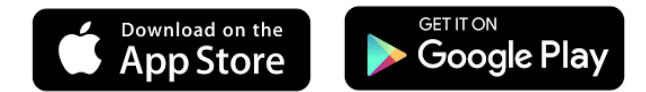

- 2. Open the Mobile application.
- 3. Select Register Account in the bottom right of the screen.

A browser window opens to the registration site.

- 4. Complete all fields on the following screen:
  - Company ID
  - Last Name
  - Social Security Number (SSN) (include dashes)
  - Confirm SSN
  - Home Zip Code
- 5. Select a Username and Password. Passwords must include three of the four following requirements:
  - A number
  - An uppercase letter
  - A lowercase letter
  - A non-alphanumeric character such as # or !
- 6. Confirm the Password.
- 7. Select Continue.

| 🛟 paylocity              | Help                       |
|--------------------------|----------------------------|
| Register your acc        | ount                       |
| Company ID (required)    |                            |
| Last Name (required)     |                            |
| SSN (required)           |                            |
| Confirm SSN (required)   |                            |
| Home Zip Code (required) |                            |
| I'm not a robot          | reCAPTCHA<br>Prizacy-Terms |
| > ①                      |                            |

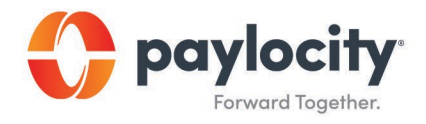

- Select log-in Challenge Questions from the Question 1, Question 2, and Question 3 dropdown menus.
- 9. Enter corresponding answers (80-character limit for answers).
- 10. Select Continue.
- 11. Verify the selected username, password, security questions and answers.
- 12. Select Finish.

## **Registering via Desktop**

- 1. Access HR & Payroll at <u>https://login.paylocity.com</u>.
- 2. Select Register User to create a new User Name and confidential Password.
- 3. Enter the Image Text displayed in the Register User screen.
- 4. Select Next.
- 5. Enter the Paylocity Company ID
- 6. Enter Last Name.
- 7. Enter a valid nine-digit Social Security Number (SSN).
- 8. Re-enter the same valid SSN in the Confirm SSN field.
- 9. Enter Home Zip Code.
- 10. Enable the "I'm not a robot" reCAPTCHA checkbox.
- 11. Select Continue.

| Compary (b) (required) Let Name (required) Confirm SSN (required) Confirm SSN (required) Co | Register your accour     | nt                       |  |
|----------------------------------------------------------------------------------------------------|--------------------------|--------------------------|--|
| Lat Name (required)  Service)  Confern SNV (required)  I mont a tobel  Contact  Contact  Cont | Company ID (required)    |                          |  |
| SN (required) Confirm SDA (required) Confirm SDA (required) Confirm  | Last Name (required)     |                          |  |
| Confirm SDA (required)<br>Home Zip Code (required)<br>I mont a tobol<br>Contian<br>Enturn 12 Logis                                                                                                    | SSN (required)           |                          |  |
| Home Zip Code (required)   fin not a sobot  fin not a sobot  fin not a sob | Confirm SSN (required)   |                          |  |
| Comma<br>Referentia Lagia                                                                                                    | Home Zip Code (required) |                          |  |
| Continue<br>Refusion to Login                                                                                                    |                          | 0                        |  |
| Cordinae<br>Return to Login                                                                                                    | I'm not a robot          | NECAPTCHA<br>Disay-Tenna |  |
| Return to Login                                                                                                    | Contin                   | ue                       |  |
|                                                                                                    | Return to                | Login                    |  |
|                                                                                                    |                          |                          |  |

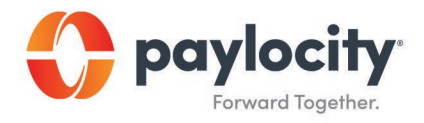

- 12. Enter the Username (not case-sensitive) and Password (this is case-sensitive) to use when accessing this account, taking into account specific requirements as noted.
- 13. Enter the Password a second time in the Confirm Password field.
- 14. Provide one of the following:
  - Personal email address
  - Mobile phone number
- Select Next. Selected Username and Password must meet the rules noted to be valid.
   Select login Challenge Questions from the Question 1, Question 2, and Question
   3 dropdown menus and enter corresponding answers.
- 16. Select Next. There is an 80-character limit for Answer fields.
- 17. Select Finish to create the new user account and enter HR & Payroll.